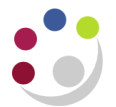

## Amending the Price on an Inventory Order

- 1. Via **PO Summary**, find and open the relevant order.
- 2. Check that the status of the order. If the purchase order already has the status of *Approved, Reserved* it needs to be unreserved before the price can be changed.

## If it is Approved, Reserved

- Select the **Tools** option at the top of the screen. Select **Unreserve**.
- The status will now be *Requires Reapproval.*

| Operating Unit | Cambridge Univ  | se Orders - 19781<br>/ersity | us<br>Crea | ited 28-N | 0∨-2014 10:54:26    |          |                | - 5 |
|----------------|-----------------|------------------------------|------------|-----------|---------------------|----------|----------------|-----|
| PO, Rev        | 1978108         |                              | 1 T        | ype Stan  | dard Purchase Order | 1        |                | >   |
| Supplier       | STARLAB (U K    | ) LTD                        |            | Site MILT | ON KEYNES1          | Contact  | Markham, Joyce |     |
| Ship-To        | KA              |                              | Bil        | TOTAZ     | Accounts Office 1   | Currency | GBP            | 3   |
| Buyer          | DARLOW, Mrs     | . Rebecca                    | Sta        | itus Requ | iires Reapproval    | 🌽 Total  | 14.00          | [   |
| Description    | TEST FOR CH/    | ARLES                        |            |           |                     |          |                | l l |
|                |                 |                              |            |           |                     |          |                |     |
| Lines F        | Price Reference | Reference Docu               | ments N    | /lore     | Agreement           |          |                |     |
|                |                 |                              |            |           |                     |          |                |     |
| ma A-          |                 |                              |            |           |                     |          | Manna          |     |

- 3. Click into the **Price** field and amend accordingly.
- 4. Click **Approve** to put the order back through the approval process.
- 5. Tick the box for **Reserve** (depending on your approval limit you may need to forward it for approval again).
- 6. Click OK and OK again to the note box.
- 7. A message will display advising that a revised version of the document is being created. Click **OK**.
- 8. The status of the order will depend on whether you were able to approve or it was forwarded for approval.